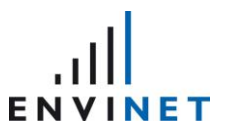

# How to establish a serial connection to a MIRA

1. The serial connection to the MIRA can be established using a Micro-USB cable (not included). The cable has to be connected to the PCB in the cabinet.

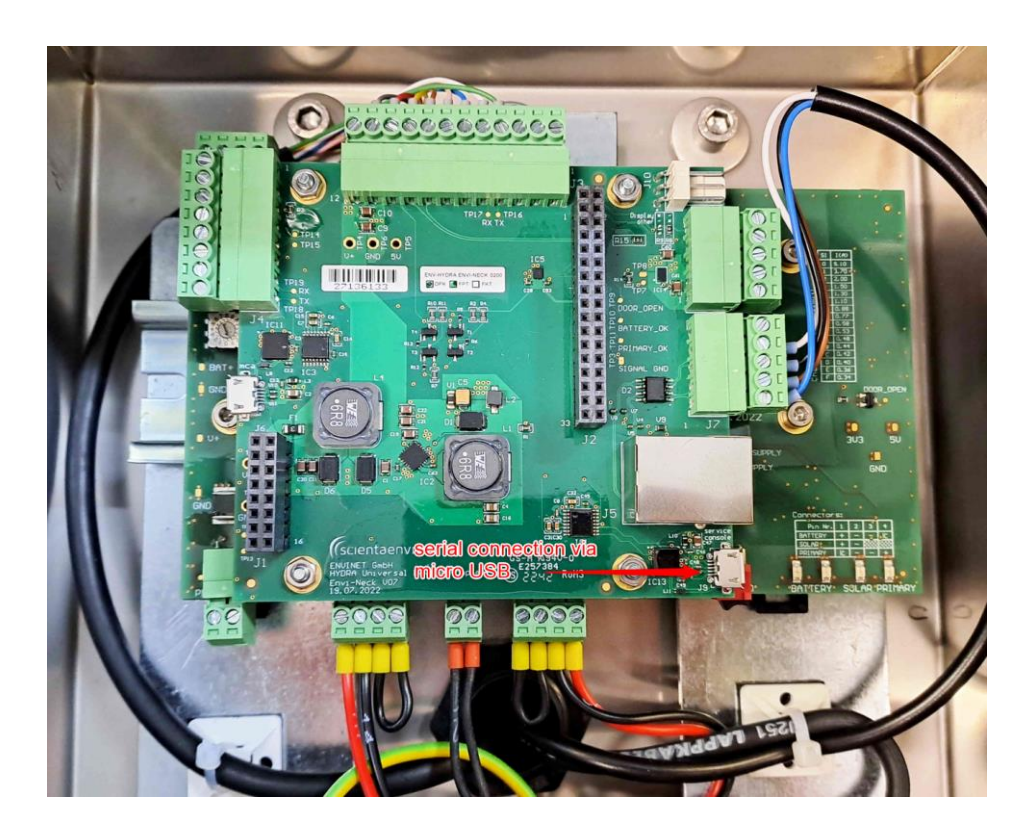

2. Find out which COM port the cable is connected to (Windows Device Manager)

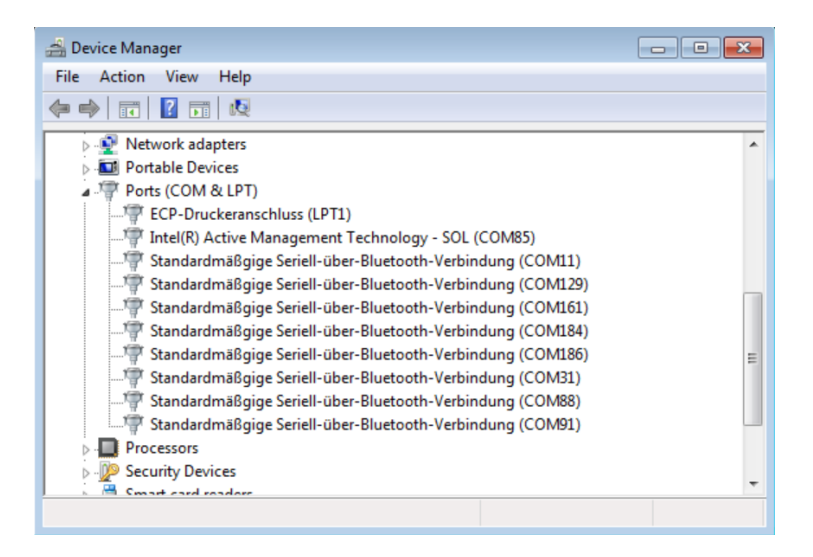

3. Open Putty on computer.

#### **MIRA** – Serial connection

#### How To

- 4. Configure Putty with the following settings:
  - a. In Session: The setting can be saved for later use.

| 😹 PuTTY Configuration                                                                                                    |                                                                                                    | ? ×                                                                                           |
|----------------------------------------------------------------------------------------------------|----------------------------------------------------------------------------------------------------|-----------------------------------------------------------------------------------------------|
| Category:                                                                                                    |                                                                                                    |                                                                                               |
| <ul> <li>Session <ul> <li>Logging</li> <li>Terminal</li> <li>Keyboard</li> <li>Bell</li> <li>Features</li> </ul> </li> <li>Window <ul> <li>Appearance</li> <li>Behaviour</li> <li>Translation</li> <li>Selection</li> <li>Colours</li> </ul> </li> <li>Connection <ul> <li>Data</li> <li>Proxy</li> <li>Telnet</li> <li>Rlogin</li> <li>SSH</li> <li>Serial</li> </ul> </li> </ul> | Basic options for your PuTTY sees Specify the destination you want to connect Serial line COM5 Connection type: Raw Telnet Rlogin SSH Load, save or delete a stored session Saved Sessions MIRA_K64 Default Settings MIRA_BT MIRA_BT MIRA_BT MIRA_K64 SARA21100 Welotec_serial Close window on exit: Always Never Only on desting | ssion<br>to<br>Speed<br>38400<br>• Serial<br>• Serial<br>• Serial<br>• Coad<br>Save<br>Delete |
| About Help                                                                                                    | Open                                                                                                    | Cancel                                                                                        |

## b. In Terminal:

| 😹 PuTTY Configuration                                                                                                    |                                                                                                    | ?                        | Х |
|----------------------------------------------------------------------------------------------------|----------------------------------------------------------------------------------------------------|--------------------------|---|
| Category:                                                                                                    |                                                                                                    |                          |   |
| Session<br>Logging<br>Terminal<br>Keyboard<br>Bell<br>Features<br>Window<br>Appearance<br>Behaviour<br>Translation<br>Selection<br>Colours<br>Connection<br>Data<br>Proxy<br>Telnet<br>Rlogin<br>SSH<br>Serial | Options controlling the terminal         Set various terminal options         Auto wrap mode initially on         DEC Origin Mode initially on         Implicit CR in every LF         Implicit LF in every CR         Use background colour to erase scr         Enable blinking text         Answerback to ^E:         PuTTY         Line discipline options         Local echo:         Auto       Force on         Auto         Force on         Calline editing:         Auto         Printer to send ANSI printer output to: | een  Force off Force off | ~ |
| About Help                                                                                                    | Open                                                                                                    | Cancel                   |   |

#### **MIRA** – Serial connection

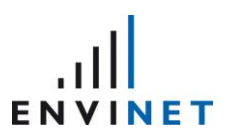

How To

### c. In Keyboard:

| 🕵 PuTTY Configuration                                                                                                    |                                                                                                    | ?                                                 | $\times$ |
|----------------------------------------------------------------------------------------------------|----------------------------------------------------------------------------------------------------|---------------------------------------------------|----------|
| Category:                                                                                                    |                                                                                                    |                                                   |          |
| Category:<br>Session<br>Logging<br>Terminal<br>Features<br>Window<br>Appearance<br>Behaviour<br>Translation<br>Selection<br>Colours<br>Connection<br>Data<br>Proxy<br>Telnet<br>Rlogin<br>SSH<br>Serial | Options controlling the effect         Change the sequences sent by:         The Backspace key <ul> <li>Control-H</li> <li>Control</li> </ul> The Home and End keys <li>Standard</li> <li>pxvt</li> The Function keys and keypad <li>ESC[n<sup>~</sup></li> <li>Linux</li> <li>VT400</li> <li>VT100+</li> Application keypad settings:         Initial state of cursor keys: <ul> <li>Normal</li> <li>Application</li> </ul> Initial state of numeric keypad: <ul> <li>Normal</li> <li>Application</li> </ul> Enable extra keyboard features:         AltGr acts as Compose key         Control-Alt is different from AltGr | ts of keys<br>ol-? (127)<br>() Xterm R6<br>() SCO |          |
| About Help                                                                                                    | Open                                                                                                    | Cancel                                            |          |

## d. In Serial:

| 😹 PuTTY Configuration                                                                                                    |                                                                                                    | ? ×                                 |
|----------------------------------------------------------------------------------------------------|----------------------------------------------------------------------------------------------------|-------------------------------------|
| Category:<br>Session<br>Logging<br>Terminal<br>Keyboard<br>Bell<br>Features<br>Window<br>Appearance<br>Behaviour<br>Translation<br>Selection<br>Colours<br>Connection<br>Data<br>Proxy<br>Telnet<br>Rlogin<br>SSH<br>Serial | Options controlling<br>Select a serial line<br>Serial line to connect to<br>Configure the serial line | g local serial lines                |
|                                                                                                    | Speed (baud)<br>Data bits<br>Stop bits<br>Parity<br>Flow control                                      | 38400<br>8<br>1<br>None ~<br>None ~ |
|                                                                                                    |                                                                                                    |                                     |
| About Help                                                                                                    | (                                                                                                    | Open Cancel                         |

#### **MIRA** – Serial connection

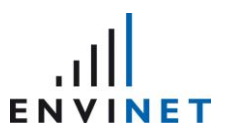

How To

e. Restart MIRA to select boot option:

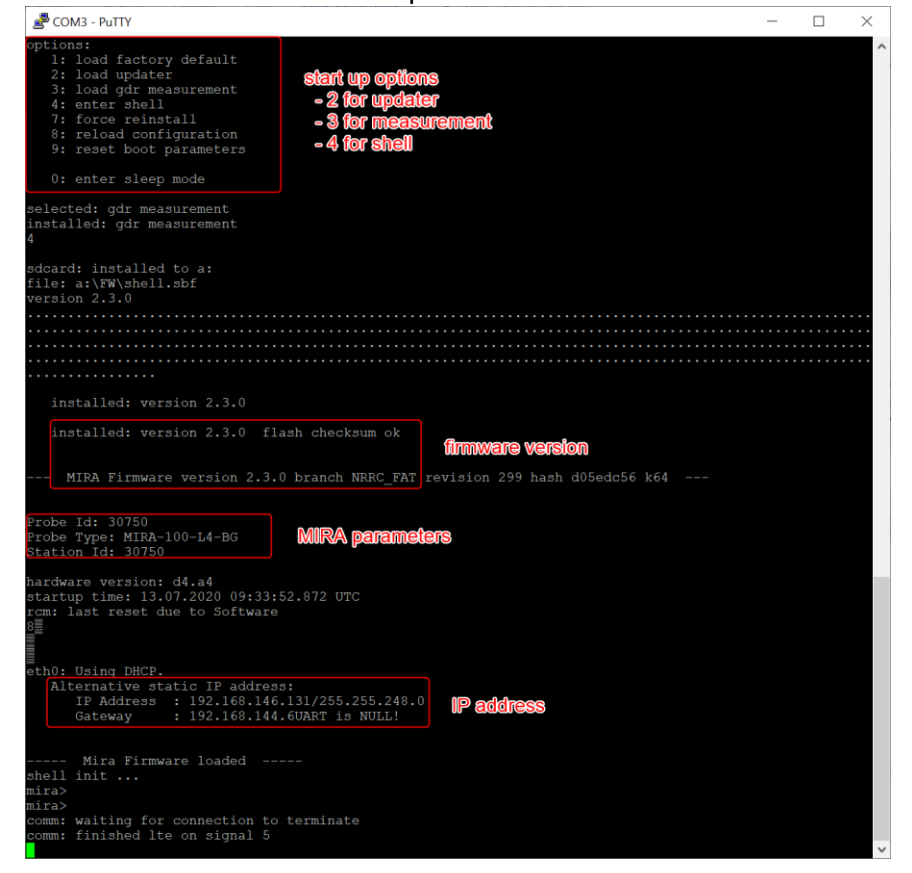

- f. Select shell for MIRA configuration and commands. All commands have to be confirmed by pressing enter twice.
- g. When finished restart MIRA in measurement mode.